## **UA-PTC Library Catalog WorldCat Discovery Basics**

Use the **UA-PTC Library Catalog WorldCat Discovery** to find print and electronic books, periodicals, DVDs and CDs in the UA-PTC Ottenheimer Libraries collections. To use the **UA-PTC Library Catalog**, go to the homepage at <u>http://www.uaptc.edu/library</u>.

To see how **WorldCat Discovery** works let's look for books on **book banning**.

Start by selecting the **Books** tab to limit the search to books. Then type **book banning** in the search box and click the **Search** button.

| 血<br>Everything           |         | Marka Salara Salara S | ] Audio / Video /<br>nages | Books | Select Bo<br>search to |  | oks to limit<br>books. |
|---------------------------|---------|----------------------------------------------------------------------------------------------------|----------------------------|-------|------------------------|--|------------------------|
| Search WorldCat Discovery |         |                                                                                                    |                            |       |                        |  |                        |
|                           | Keyword | ~                                                                                                    | book banning               |       |                        |  | Search                 |
|                           |         |                                                                                                    |                            |       |                        |  | Advanced Search        |

The next screen displays search results in order of relevance so the best matches are the top.

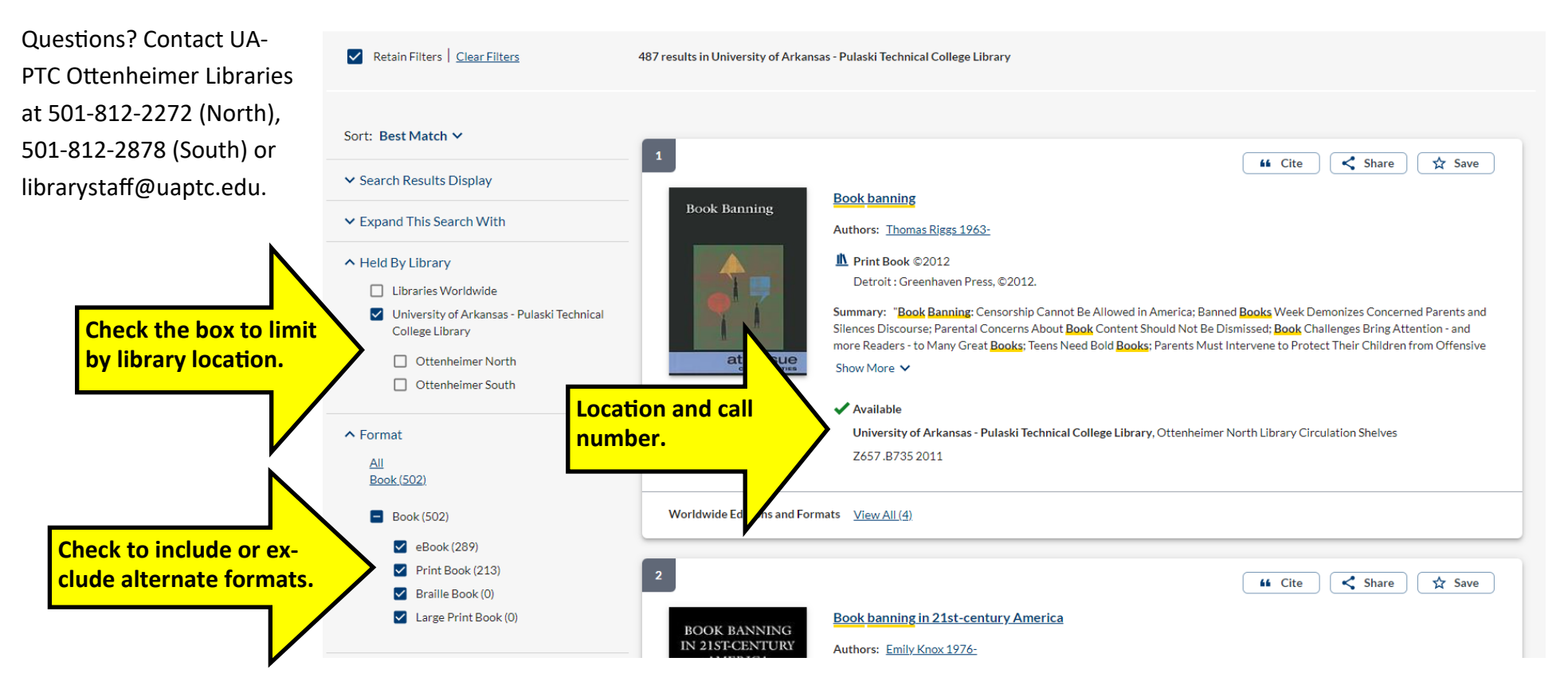

## Reading eBooks in UA-PTC Library Catalog WorldCat Discovery

**UA-PTC Library Catalog WorldCat Discovery** includes links to thousands of full-text online books that you can access immediately.

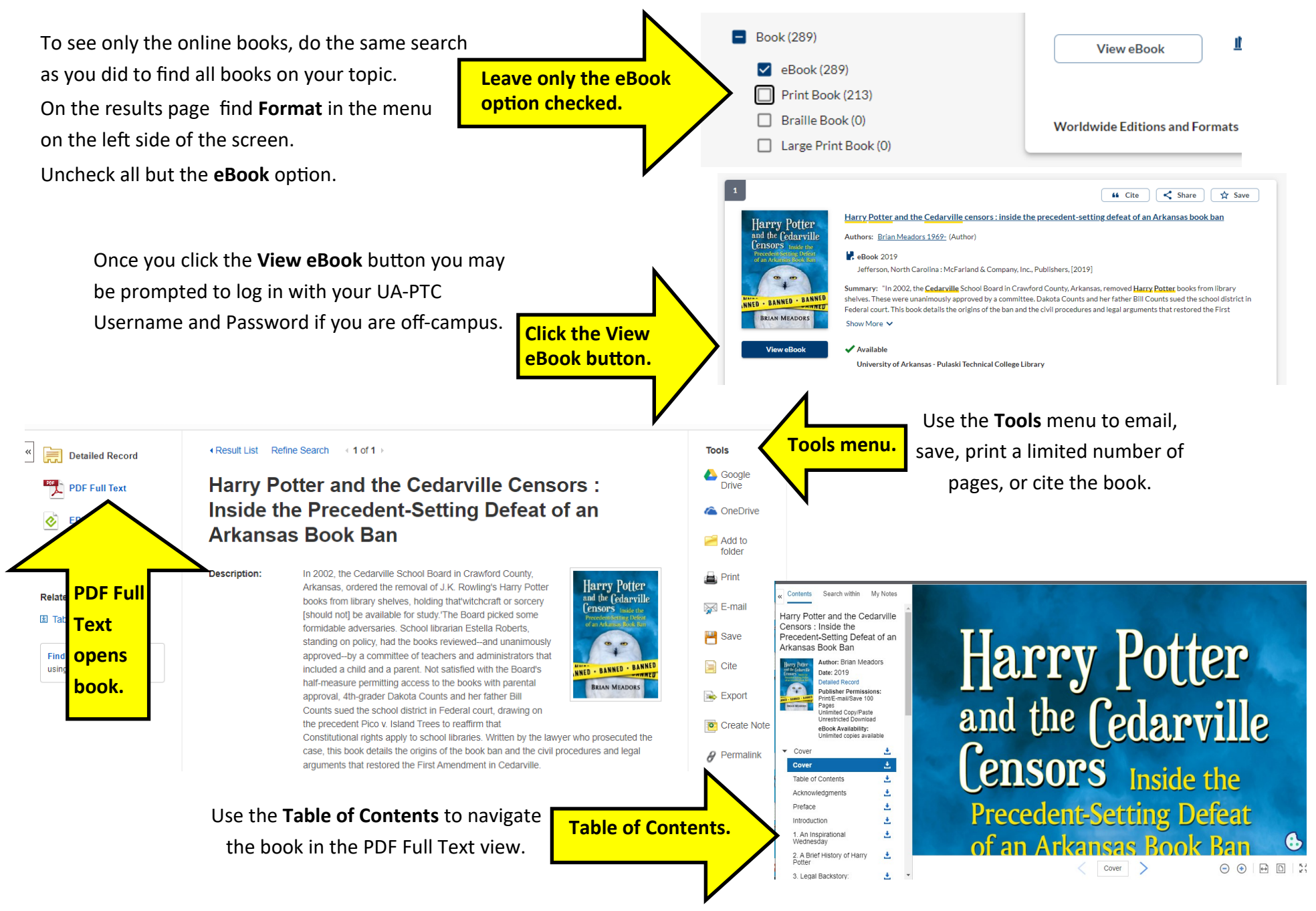